# Welcome to our Online Banking Service

# Login Page

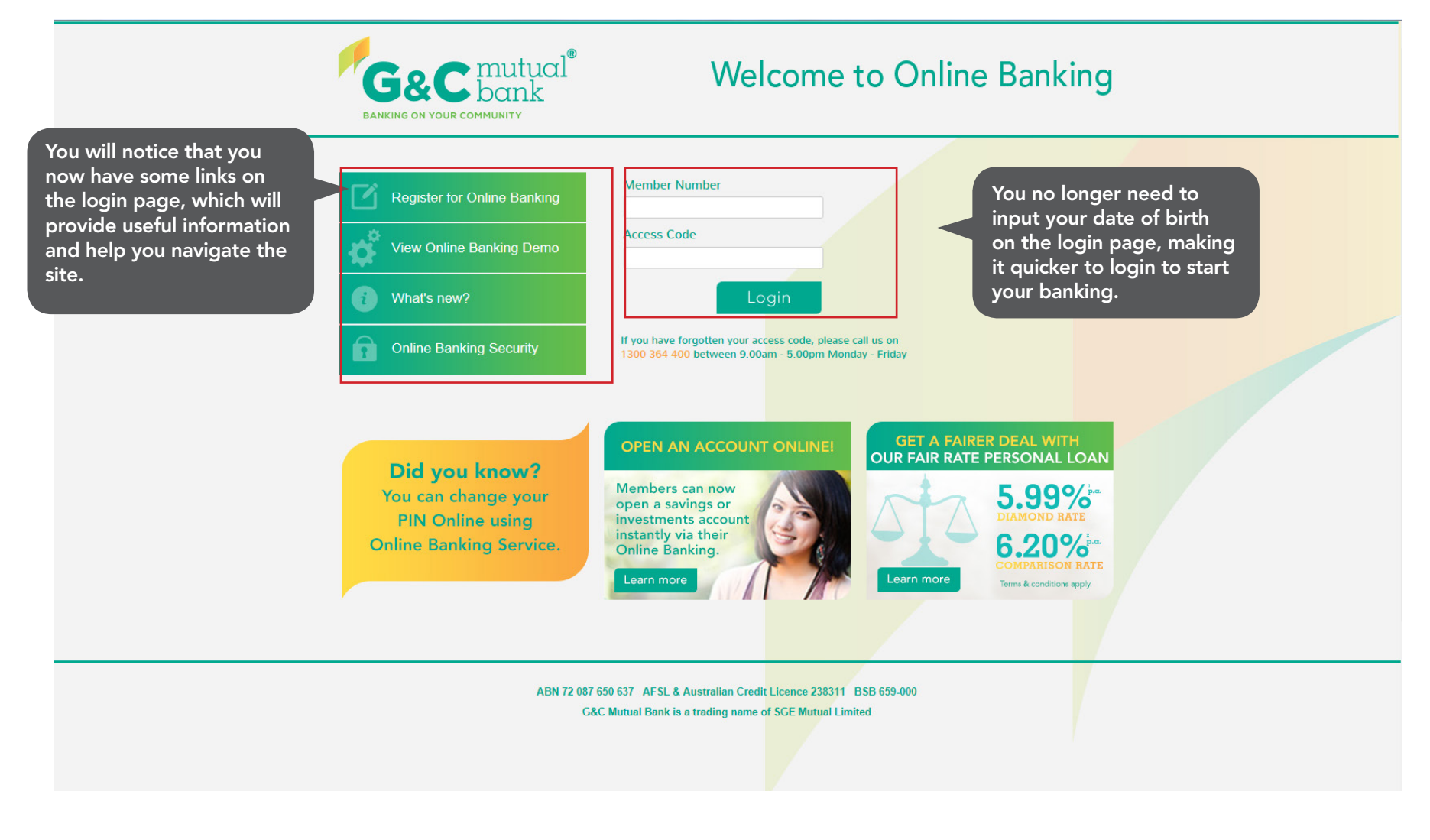

#### Homepage

You will notice that the home page looks different. It has user friendly menus along the top which should make it easier for you to find what you want. G&C mutual<sup>®</sup> Welcome to Online Banking OPEN ACCOUNTS MAINTENANCE SECURE MAIL Welcome MR B U4test6. Your Last successful signon was at 02:40pm on 06 NOV 2015. Transaction Details - U4test5 Pty Ltd - 758657S5 On the left you will  $\mathbf{\nabla}$ On the right you will see the see a list of all your display of the most recent Account Name Available Current Description Debit Credit Balance Date active accounts transactions for the first 30 APR 2015 New Account #SS \$250,000.00 \$249,998.00 including balances. account in your accounts list. HSU SOLUTIONS CLASSIC 758658S41 \$500.00 \$500.00 SHARES (client 30 APR 2015 \$2.00 -\$2.00 To change the display of the 758657) SGE SOLUTIONS GOLD \$300.00 758658870 \$300.00 most recent transactions, click ACCOUNT OPENED -30 APR 2015 758658\$80 LOW RATE VISA CARD \$1,000.00 \$1,000.00 30 APR 2015 on another account from the View All **Download Transactions** Account Details window. . Ψ. There are no Offers Due Before or On the 09 JUL 2015 New Messages There are no Periodical Payments to display. There are no New Messages ABN 72 087 650 637 AFSL & Australian Credit Licence 238311 BSB 659-000 G&C Mutual Bank is a trading name of SGE Mutual Limited

### Accounts

This tab shows you a list of all of your accounts.

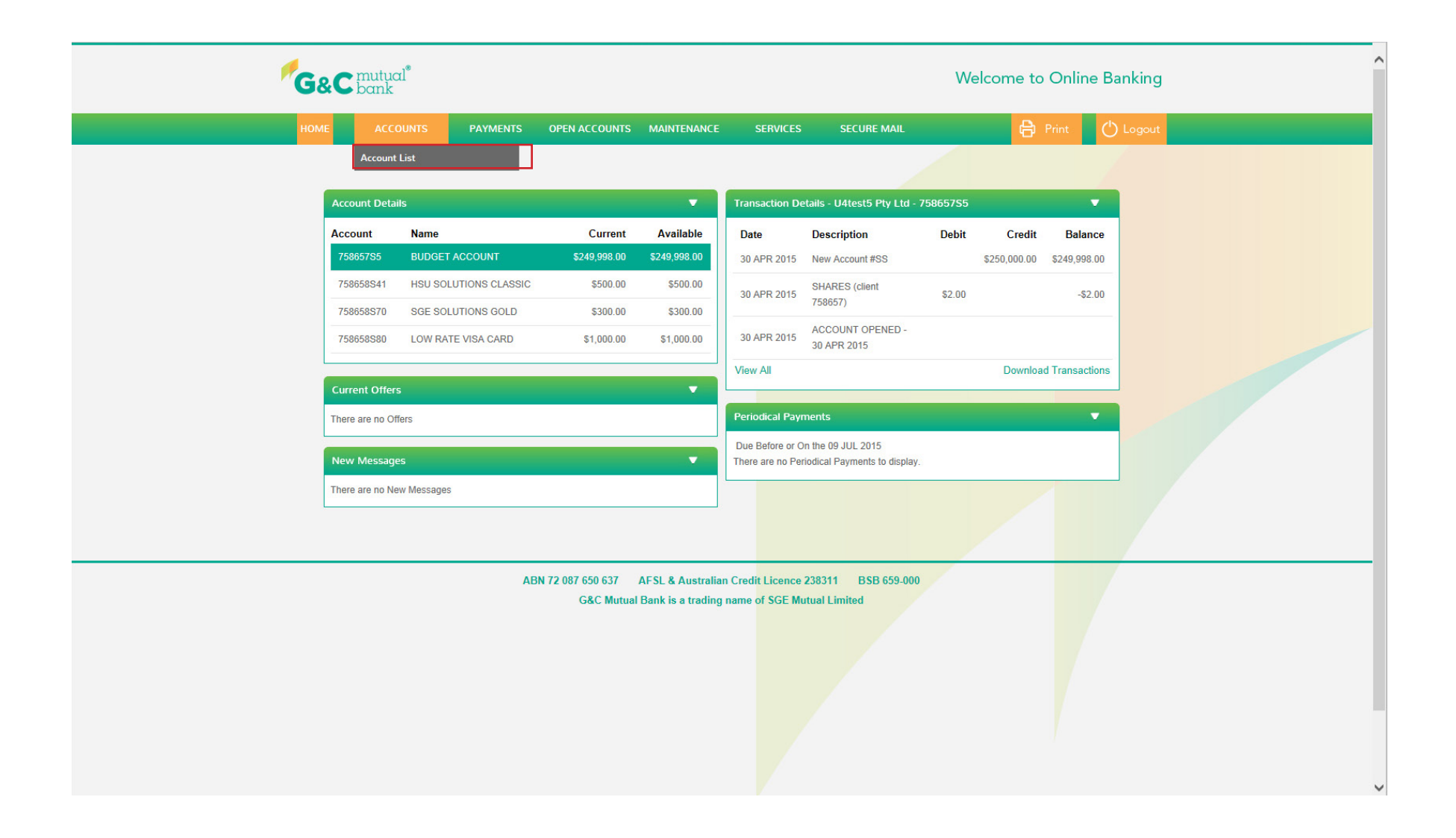

#### Payments

The Payments tab is a new tab. You will find anything related to making a payment under this tab.

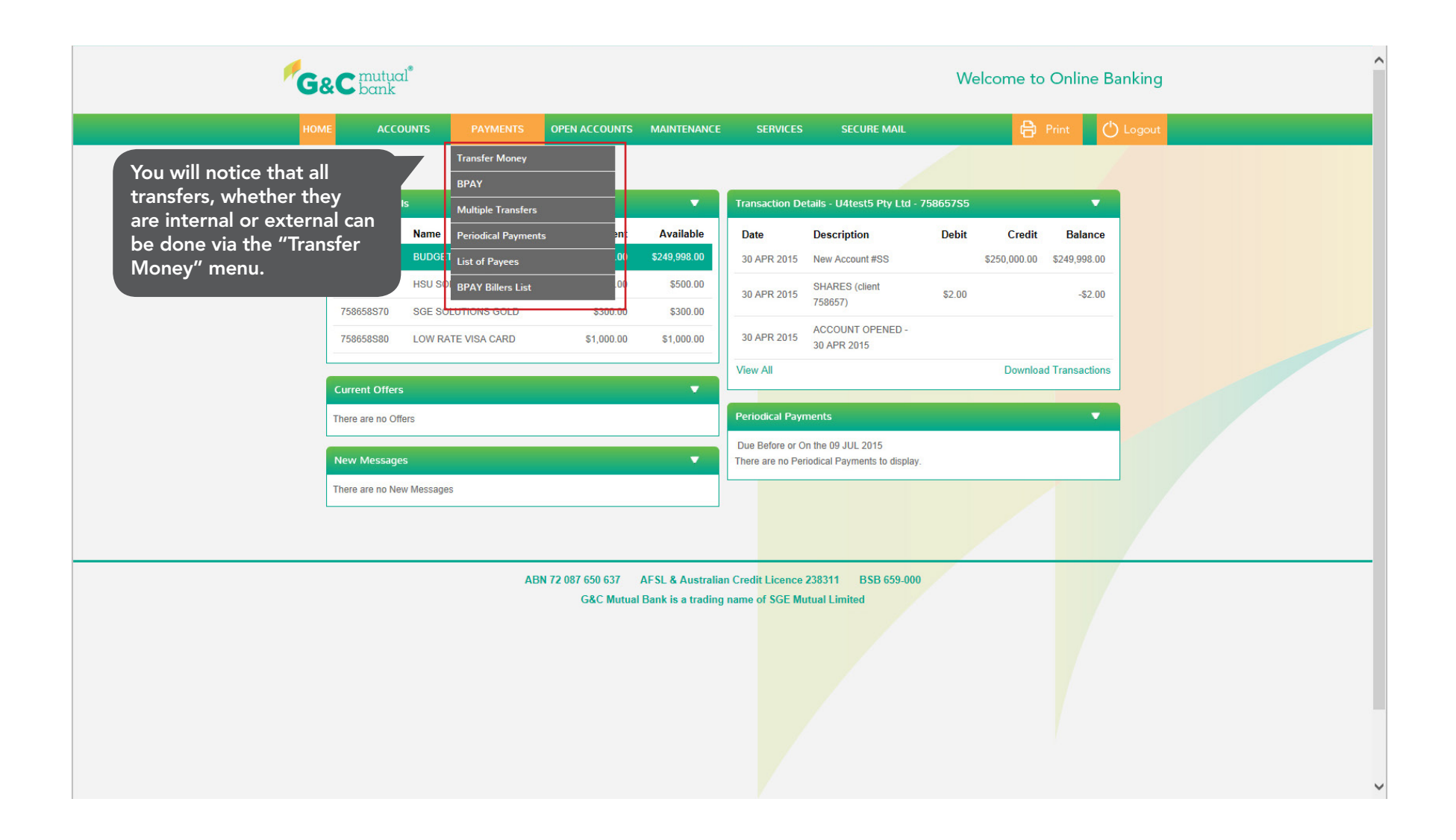

# **Open Accounts**

This is a new tab. You will be able to open and fund Savings and Investment accounts online within the security of Online Banking. Please visit separate demos to follow the instructions on opening your new savings and investment accounts online.

| G&C  | • mutual<br>• bank |                       |                                        |                                        |                                    |                                                    | We       | elcome to    | Online B       |
|------|--------------------|-----------------------|----------------------------------------|----------------------------------------|------------------------------------|----------------------------------------------------|----------|--------------|----------------|
| номе | ACCOL              | JNTS PAYMENTS         | OPEN ACCOUNTS                          | MAINTENANCE                            | SERVICES                           | SECURE MAIL                                        |          | Ð            | Print C        |
| Acc  | rount Dotails      |                       | New Savings Accour<br>New Term Deposit | nt                                     | Transaction D                      | staile 114tost5 Phy Ltd - 7                        | 75965755 |              |                |
| Acc  | count              | Name                  | Current                                | Available                              | Data                               |                                                    | Dobit    | Crodit       | Balanco        |
| 75   | 5865785            | BUDGET ACCOUNT        | \$249,998.00                           | \$249,998.00                           | 30 APR 2015                        | New Account #SS                                    | Debit    | \$250,000.00 | \$249,998.00   |
| 75   | 58658S41           | HSU SOLUTIONS CLASSIC | \$500.00                               | \$500.00                               | 20 APP 2015                        | SHARES (client                                     | \$2.00   |              | \$2.00         |
| 75   | 58658S70           | SGE SOLUTIONS GOLD    | \$300.00                               | \$300.00                               | 30 AFR 2015                        | 758657)                                            | \$2.00   |              | -92.00         |
| 75   | 58658580           | LOW RATE VISA CARD    | \$1,000.00                             | \$1,000.00                             | 30 APR 2015                        | ACCOUNT OPENED -<br>30 APR 2015                    |          |              |                |
|      |                    |                       |                                        |                                        | View All                           |                                                    |          | Downloa      | d Transactions |
| Cur  | rrent Offers       | rs                    |                                        |                                        | Periodical Pay                     | nents                                              |          |              | •              |
| Nev  | w Messages         |                       |                                        | •                                      | Due Before or C<br>There are no Pe | n the 09 JUL 2015<br>riodical Payments to display. |          |              |                |
| The  | re are no New      | Messages              |                                        |                                        |                                    |                                                    |          | 1            | 4              |
|      |                    |                       |                                        |                                        |                                    |                                                    |          |              |                |
|      |                    | AE                    | G&C Mutual                             | AFSL & Australian<br>Bank is a trading | n Credit Licence<br>name of SGE Mi | 238311 BSB 659-000<br>Itual Limited                |          |              |                |
|      |                    |                       |                                        |                                        |                                    |                                                    |          |              |                |
|      |                    |                       |                                        |                                        |                                    |                                                    |          |              |                |
|      |                    |                       |                                        |                                        |                                    |                                                    |          |              |                |
|      |                    |                       |                                        |                                        |                                    |                                                    |          |              |                |

## Maintenance

This tab allows you to control the display of your account, personalise your account, update your contact details and change your access code. Please visit the "Maintenance" tab demo to understand each of these processes in detail.

| <sup>™</sup> G&( | C mutua<br>bank  | °                     |                               |                                         |                   |                                 | We      | elcome to   | Online Ba      | anki    |
|------------------|------------------|-----------------------|-------------------------------|-----------------------------------------|-------------------|---------------------------------|---------|-------------|----------------|---------|
| номе             | ACCO             | UNTS PAYMENTS         | OPEN ACCOUNTS                 | MAINTENANCE                             | SERVICES          | SECURE MAIL                     |         | Ð           | Print 🛛 🖒      | ) Logoi |
|                  |                  |                       |                               | Organise Account                        | s                 |                                 |         |             |                |         |
|                  | ssount Datail    |                       |                               | Personalise Acco                        | unt Names         |                                 | 5065365 |             | _              |         |
| A                | ccount Details   |                       |                               | Customise                               |                   | a lins - 04tests Pty Lta - 7    | 5805755 |             |                |         |
| A                | 75865785         |                       | Current                       | Update Details                          |                   | Description                     | Debit   | Credit      | Balance        |         |
|                  | 758658\$41       | HSU SOLUTIONS CLASSIC | \$500.00                      | Change Access C<br>\$500.00             | ode               | New Account #55                 |         | ¢250,000.00 | φ249,998.0U    |         |
|                  | 758658870        | SGE SOLUTIONS GOLD    | \$300.00                      | \$300.00                                | 30 APR 2015       | 758657)                         | \$2.00  |             | -\$2.00        |         |
|                  | 758658880        | LOW RATE VISA CARD    | \$1,000.00                    | \$1,000.00                              | 30 APR 2015       | ACCOUNT OPENED -<br>30 APR 2015 |         |             |                |         |
| -                |                  |                       |                               |                                         | View All          | 0070112010                      |         | Downloa     | d Transactions |         |
| C                | urrent Offers    |                       |                               | •                                       |                   |                                 |         |             |                |         |
| Th               | nere are no Offe | rs                    |                               |                                         | Periodical Payr   | nents                           |         |             |                |         |
|                  | ow Mossago       |                       |                               | -                                       | Due Before or O   | n the 09 JUL 2015               |         |             |                |         |
|                  | ew wessages      | Magageres             |                               |                                         | There are no Per  | lodical Payments to display.    |         |             |                |         |
|                  | tere are no wev  | / messages            |                               |                                         |                   |                                 |         |             |                |         |
|                  |                  |                       |                               |                                         |                   |                                 |         |             |                |         |
|                  |                  |                       |                               |                                         |                   |                                 | -/      |             | _              | -       |
|                  |                  | ABI                   | N 72 087 650 637<br>G&C Mutua | AFSL & Australia<br>I Bank is a trading | In Credit Licence | 238311 BSB 659-000              |         |             |                |         |
|                  |                  |                       |                               |                                         |                   |                                 |         |             |                |         |
|                  |                  |                       |                               |                                         |                   |                                 |         |             |                |         |
|                  |                  |                       |                               |                                         |                   |                                 |         |             |                |         |
|                  |                  |                       |                               |                                         |                   |                                 |         |             |                |         |
|                  |                  |                       |                               |                                         |                   |                                 |         |             |                |         |
|                  |                  |                       |                               |                                         |                   |                                 |         |             |                |         |
|                  |                  |                       |                               |                                         |                   |                                 |         |             |                |         |

# Services

This tab provides features to help you track your interest details, view payroll allocations, activate your card and manage your statements.

You can now register for eStatements yourself by visiting the "Online Statements" tab. Please visit the "Register for eStatements" demo and follow the easy instructions to switch your paper statements to secure online statements.

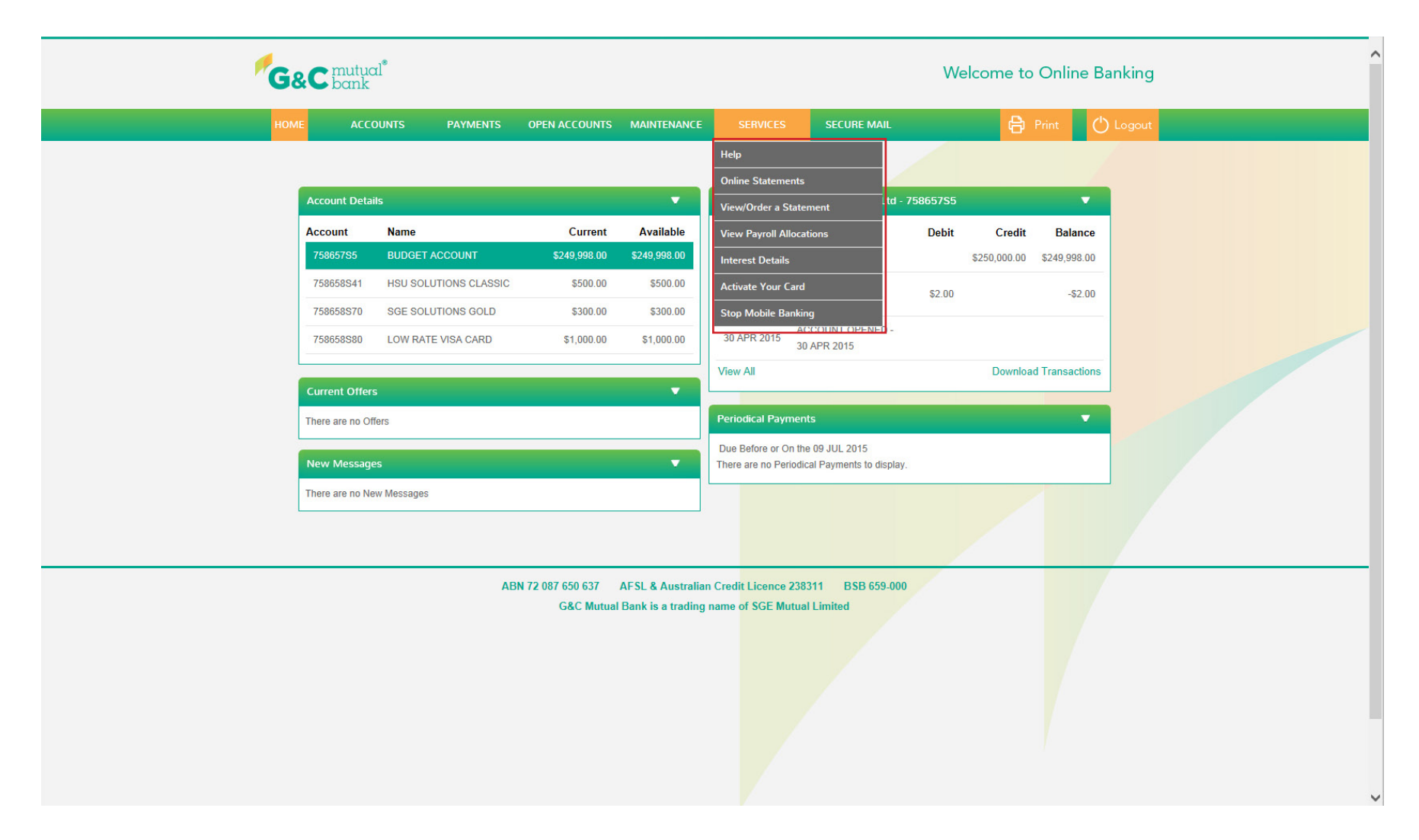

### Secure Mail

This is a new feature in Online Banking Service. "Secure Mail" can be used to send and receive a secure email to and from G&C Mutual Bank and helps you connect with us in the secure environment.

From time to time, we will use this service to notify you of system upgrades or important information relating to Online Banking.

You can also use this service to email us and one of our staff will respond to your enquiry as soon as possible.

| G&C  | C mutuo<br>bank | d*                    |                  |                     |                                    |                                                    | We       | lcome to     | Online B       | anking   |  |
|------|-----------------|-----------------------|------------------|---------------------|------------------------------------|----------------------------------------------------|----------|--------------|----------------|----------|--|
| номе | ACCO            | DUNTS PAYMENTS        | OPEN ACCOUNTS    | MAINTENANCE         | SERVICES                           | SECURE MAIL                                        |          | <b>e</b>     | Print C        | ) Logout |  |
|      |                 |                       |                  |                     |                                    | Email                                              |          |              |                |          |  |
| A    | ccount Detai    | ls                    |                  | •                   | Transaction D                      | etails - U4test5 Pty Ltd -                         | 758657S5 |              | •              |          |  |
| A    | ccount          | Name                  | Current          | Available           | Date                               | Description                                        | Debit    | Credit       | Balance        |          |  |
|      | 75865785        | BUDGET ACCOUNT        | \$249,998.00     | \$249,998.00        | 30 APR 2015                        | New Account #SS                                    |          | \$250,000.00 | \$249,998.00   |          |  |
| 1    | 758658S41       | HSU SOLUTIONS CLASSIC | \$500.00         | \$500.00            | 30 APR 2015                        | SHARES (client                                     | \$2.00   |              | -\$2.00        |          |  |
| 2    | 758658870       | SGE SOLUTIONS GOLD    | \$300.00         | \$300.00            |                                    |                                                    |          |              |                |          |  |
| 3    | 758658S80       | LOW RATE VISA CARD    | \$1,000.00       | \$1,000.00          | 30 APR 2015                        | 30 APR 2015                                        |          |              |                |          |  |
|      |                 |                       |                  |                     | View All                           |                                                    |          | Download     | d Transactions |          |  |
| C    | urrent Offers   | ;                     |                  |                     |                                    |                                                    |          |              |                |          |  |
| Th   | here are no Off | ers                   |                  |                     | Periodical Pay                     | ments                                              |          |              |                |          |  |
| N    | lew Message     | s                     |                  | •                   | Due Before or C<br>There are no Pe | on the 09 JUL 2015<br>riodical Payments to display | 0        |              |                |          |  |
| Th   | here are no Ne  | w Messages            |                  |                     |                                    |                                                    |          | 2            | 7              |          |  |
|      |                 |                       |                  |                     |                                    |                                                    |          |              |                |          |  |
|      |                 |                       |                  |                     |                                    |                                                    |          |              |                |          |  |
|      |                 | AB                    | N 72 087 650 637 | AFSL & Australia    | n Credit Licence                   | 238311 BSB 659-000                                 |          |              |                |          |  |
|      |                 |                       | G&C Mutual       | l Bank is a trading | name of SGE M                      | utual Limited                                      |          |              |                |          |  |
|      |                 |                       |                  |                     |                                    |                                                    |          |              |                |          |  |
|      |                 |                       |                  |                     |                                    |                                                    |          |              |                |          |  |
|      |                 |                       |                  |                     |                                    |                                                    |          |              |                |          |  |
|      |                 |                       |                  |                     |                                    |                                                    |          |              |                |          |  |
|      |                 |                       |                  |                     |                                    |                                                    |          |              |                |          |  |
|      |                 |                       |                  |                     |                                    |                                                    |          |              |                |          |  |

# Logout

Please make sure you press the "Ok" button to safetly close your Online Banking session.

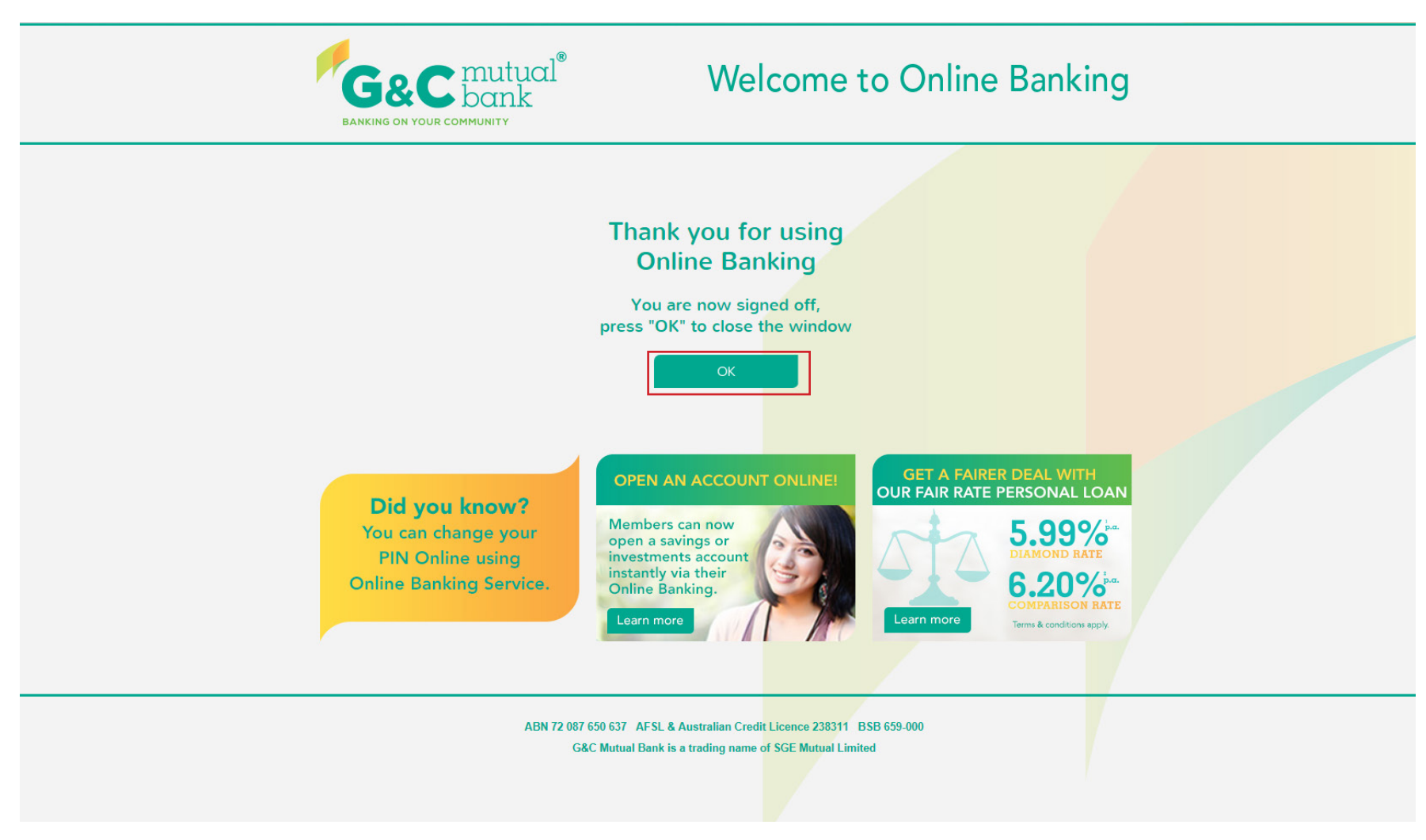

If you have any questions on new Online Banking Service, please contact us on 1300 364 400 8.00am-6.00pm Monday-Friday and we will be happy to assist.